# Manual de Cálculo no Excel das Fórmulas da Resolução CNJ nº 184/2013

Manual de cálculo das fórmulas constantes do anexo da resolução CNJ nº 184/2013 utilizando a ferramenta Excel. As fórmulas são compatíveis com Excel 2007 ou superior.

## 1. Intervalo de Confiança (IC)

O limite superior do intervalo de confiança do IPC-Jus pode ser calculado no Excel da seguinte forma:

|      | u • • • • • • •           | Dianilha de Cálculo vice                                                      | m - M   |
|------|---------------------------|-------------------------------------------------------------------------------|---------|
| Ara  | uivo Página Inicial Ir    | nearir Lavout da Página Fórmulas Dados Revisão Evibição Desenvolvedos S       | narklir |
| Arq  |                           | iserir Layout da Pagina Politicias Dados Revisão Exibição Desenvolvedor S     | раткш   |
|      | Calibri                   | i • 11 • A A = = = V · Guebrar Texto Automaticamente Porcenta                 | agem    |
|      | Colar N                   | 7 🗕 🛪 🖽 🛪 🛕 🛪 📰 🚍 🗐 🏥 🗱 Mesclar e Centralizar * 🛛 🛒 * 🦻                       | % 000   |
| Área | de Transferência          | Fonte 🙀 Alinhamento 🗔 N                                                       | úmero   |
|      | Aviso de Segurança 🛛 atr  | ualização automática de links foi desabilitada Habilitas Contevído            |         |
| •    | Aviso de Segurança - A da |                                                                               |         |
|      | B29 ▼ (                   | fx         =MEDIA(B2:B25) + 1,96 * DESVPAD.P(B2:B25) / RAIZ(CONT.NUM(B2:B25)) |         |
|      | A                         | B                                                                             |         |
| 1    | Tribunal                  | IPC-Jus                                                                       |         |
| 2    | TRT1                      | 0,911                                                                         |         |
| 3    |                           | 1                                                                             |         |
| 4    |                           | 0,557                                                                         |         |
| 5    | TRT5                      | 0,704                                                                         |         |
| 7    | TRT6                      | 0,855                                                                         |         |
| 8    | TRT7                      | 0.803                                                                         |         |
| 9    | TRT8                      | 1                                                                             |         |
| 10   | TRT9                      | 0.794                                                                         |         |
| 11   | TRT10                     | 0,801                                                                         |         |
| 12   | TRT11                     | 0,958                                                                         |         |
| 13   | TRT12                     | 0,855                                                                         |         |
| 14   | TRT13                     | 0,944                                                                         |         |
| 15   | TRT14                     | 0,908                                                                         |         |
| 16   | TRT15                     | 0,947                                                                         |         |
| 17   | TRT16                     | 0,865                                                                         |         |
| 18   | TRT17                     | 0,836                                                                         |         |
| 19   | TRT18                     | 0,924                                                                         |         |
| 20   | TRT19                     | 0,85                                                                          |         |
| 21   | TRT20                     | 0,687                                                                         |         |
| 22   | TRT21                     | 0,596                                                                         |         |
| 23   | TRT22                     | 0,896                                                                         |         |
| 24   | TRT23                     | 0,731                                                                         |         |
| 25   | TRT24                     | 0,763                                                                         |         |
| 27   | Média                     | =MÉDIA(B2:B25)                                                                |         |
| 28   | Desvio Padrão             | =DESVPAD.P(B2:B25)                                                            |         |
| 29   | IC IPCJus                 | =MÉDIA(B2:B25) + 1,96 * DESVPAD.P(B2:B25) / RAIZ(CONT.NÚM(B2:B25))            |         |
| 20   |                           |                                                                               |         |
|      |                           |                                                                               |         |
|      |                           |                                                                               |         |

O IPC-Jus do tribunal deve ser <u>superior</u> ao valor calculado de  $IC_{IPCJus}$  para atender ao disposto no artigo 5º.

## 2. Indicadores de Produtividade

Cálculo do IPM e IPS no Excel:

|      | 🚽 🍠 • (° • 🛕 📼                                                                               | 1000        |                |                    | _                 |                                           | Planilha de C   | Cálculo.xlsm - Microsoft E | kcel |  |  |  |  |
|------|----------------------------------------------------------------------------------------------|-------------|----------------|--------------------|-------------------|-------------------------------------------|-----------------|----------------------------|------|--|--|--|--|
| Arq  | uivo Página Inicial                                                                          | Inserir Lay | rout da Página | Fórmulas           | Dados             | Revisão Exibiçã                           | io Desenvolve   | dor Sparklines             |      |  |  |  |  |
|      | Calib                                                                                        | ri          | • 11 • A A     | ≡ ≡ <mark>;</mark> | ₩,-               | Quebrar Texto                             | Automaticamente | Geral 👻                    |      |  |  |  |  |
|      | Colar 🚽 N                                                                                    | IST         | - 🖄 - <u>A</u> | • = = :            | ∰ ~ % 000 5,0 5,0 | Forma                                     |                 |                            |      |  |  |  |  |
| Área | de Transferência 🕞                                                                           | Número 5    |                |                    |                   |                                           |                 |                            |      |  |  |  |  |
| 1    | Aviso de Segurança A atualização automática de links foi desabilitada     Habilitar Conteúdo |             |                |                    |                   |                                           |                 |                            |      |  |  |  |  |
|      | J12 🗸                                                                                        |             |                |                    |                   |                                           |                 |                            |      |  |  |  |  |
|      | А                                                                                            | В           | С              | D                  | E                 | F                                         | G               | Н                          |      |  |  |  |  |
| 1    |                                                                                              | TBaix2      | TBaixC1        | TBaixEx1           | TBaixTR (*)       | <pre>(*) TBaixCJe (*) TBaixExJe (*)</pre> |                 | TBaix                      |      |  |  |  |  |
| 2    | Tribunal                                                                                     | 9363        | 77363          | 61779              | 2220              | 35676 949                                 |                 | =SOMA(B2:G2)               |      |  |  |  |  |
| 3    | (*) Apenas nas Justiç                                                                        | as Estadual | e Federal      |                    |                   |                                           |                 |                            |      |  |  |  |  |
| 4    |                                                                                              |             |                |                    |                   |                                           |                 |                            |      |  |  |  |  |
| 5    | ANO 2012                                                                                     | Tbaix       | Mag            | TPEfet             | TPCed             | TPReq                                     | TPSV            |                            |      |  |  |  |  |
| 6    | Tribunal                                                                                     | 187350      | 119            | 1013               | 11                | 72                                        | 526             |                            |      |  |  |  |  |
| 0    | IDM                                                                                          | -PE/CE      |                |                    |                   |                                           |                 |                            |      |  |  |  |  |
| 0    |                                                                                              |             |                |                    |                   |                                           |                 |                            |      |  |  |  |  |
| 9    | IP3                                                                                          | -D0/(D0-E0  | 0+10+00)       |                    |                   |                                           |                 |                            |      |  |  |  |  |
| 10   |                                                                                              |             |                |                    |                   |                                           |                 |                            |      |  |  |  |  |

## 3. Detalhamento de Cálculo do Art. 6º

Cálculo do número de cargos necessários de magistrados e de servidores no Excel

1º) Verificar se o índice de processos baixados por caso novo médio do triênio é superior ou inferior a 100%. Cálculo no Excel:

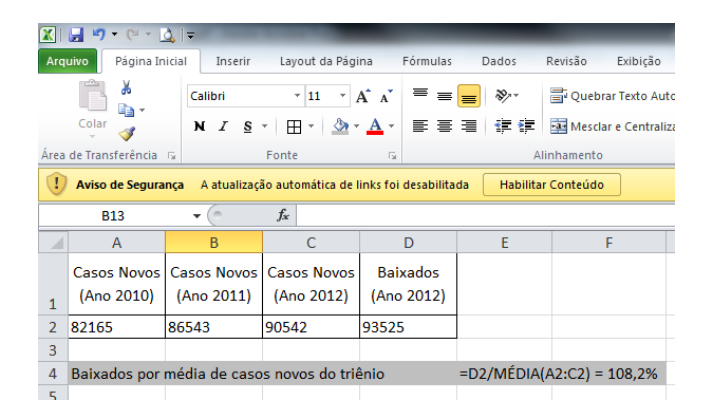

- Se maior ou igual a 100% ⇒ Não há necessidade de aumento de cargos pela situação prevista do artigo 6º.
- Se menor que 100% ⇒ Calcular fórmulas constantes nos subitens 3.1 e 3.2 do anexo da resolução, CMN<sub>Art6</sub> e CSN<sub>Art6</sub>, respectivamente.

- 2º) Parâmetros constantes na formula de Cálculo de CMN<sub>Art6</sub> e CSN<sub>Art6</sub>:
  - a) Parâmetros do tribunal

| I   I   I   I   I     Planilha de Cá   I   I   I |                                    |                                    |                     |                              |                                                               |                                                                       |        |  |  |  |  |  |
|--------------------------------------------------|------------------------------------|------------------------------------|---------------------|------------------------------|---------------------------------------------------------------|-----------------------------------------------------------------------|--------|--|--|--|--|--|
| Ara                                              | uivo Página Ir                     | nicial Inserir<br>Y1222<br>Calibri | Layout da P<br>v 11 | Página Fórmu<br>U<br>▼ A A Ξ | las Dados Revisão<br>S V<br>≡ <b>= ॐ</b> ™ ≣ <sup>2</sup> Que | ados Revisão Exibição<br>S V J<br>≫r ≣ <sup>7</sup> Quebrar Texto Aut |        |  |  |  |  |  |
|                                                  | Colar 🍼                            | NIS                                | *   🖽 *   🗸         | » • <u>A</u> • ≣             | 🚍 📰 😭 🗱 Mes                                                   | sclar e Centralizar 🔻                                                 |        |  |  |  |  |  |
| Área de Transferência 🕫 Fonte 🕼 Alinhamento      |                                    |                                    |                     |                              |                                                               |                                                                       |        |  |  |  |  |  |
| 1                                                | Aviso de Segura                    | <b>inça</b> A atualiza             | ção automática      | de links foi desabi          | litada Habilitar Conteúo                                      | do                                                                    |        |  |  |  |  |  |
|                                                  | 111                                | • (=                               | $f_{x}$             |                              |                                                               |                                                                       |        |  |  |  |  |  |
|                                                  | А                                  | В                                  | С                   | D                            | E                                                             | F                                                                     | G      |  |  |  |  |  |
| 1                                                | Dados por<br>Ano                   | Casos<br>Novos                     | Baixados            | Magistrados<br>Providos      | Servidores Providos:<br>TPEfet-<br>TPCed+TPReq+TPSV           | IPM                                                                   | IPS    |  |  |  |  |  |
| 2                                                | Ano 2010                           | 82165                              | 88520               | 70                           | 1341                                                          | =C2/D2                                                                | =C2/E2 |  |  |  |  |  |
| 3                                                | Ano 2011                           | 86543                              | 97254               | 68                           | 1420                                                          | =C3/D3                                                                | =C3/E3 |  |  |  |  |  |
| 4                                                | Ano 2012                           | 90542                              | 103548              | 67                           | 1450                                                          | =C4/D4                                                                | =C4/E4 |  |  |  |  |  |
| 5                                                |                                    |                                    |                     |                              |                                                               |                                                                       |        |  |  |  |  |  |
| 6                                                | <b>CN</b> <sub>Triênio</sub>       | =MÉDIA(B2:                         | B4)                 |                              |                                                               |                                                                       |        |  |  |  |  |  |
| 7                                                | IPM <sub>TRIENIO<sub>i</sub></sub> | =MÉDIA(F2:                         | F4)                 |                              |                                                               |                                                                       |        |  |  |  |  |  |
| 8                                                | IPS TRIENIO,                       | =MÉDIA(G2:                         | G4)                 |                              |                                                               |                                                                       |        |  |  |  |  |  |
| 9                                                |                                    |                                    |                     |                              |                                                               |                                                                       |        |  |  |  |  |  |

# b) Parâmetros de Comparação (Quartil)

|    | A                                   | В          | C         |
|----|-------------------------------------|------------|-----------|
| 1  | Tribunal                            | IPM        | IPS       |
| 2  | Tribunal 1                          | 1847       | 120       |
| 3  | Tribunal 2                          | 2851       | 145       |
| 4  | Tribunal 3                          | 1625       | 100       |
| 5  | Tribunal 4                          | 2285       | 220       |
| 6  | Tribunal 5                          | 1070       | 76        |
| 7  | Tribunal 6                          | 940        | 97        |
| 8  | Tribunal 7                          | 1860       | 125       |
| 9  | Tribunal 8                          | 1066       | 78        |
| 10 | Tribunal 9                          | 1364       | 64        |
| 11 | Tribunal 10                         | 1075       | 96        |
| 12 | Tribunal 11                         | 1338       | 179       |
| 13 | Tribunal 12                         | 999        | 92        |
| 14 | Tribunal 13                         | 790        | 48        |
| 15 | Tribunal 14                         | 1083       | 107       |
| 16 | Tribunal 15                         | 698        | 49        |
| 17 | Tribunal 16                         | 1721       | 121       |
| 18 | Tribunal 17                         | 951        | 61        |
| 19 | Tribunal 18                         | 289        | 32        |
| 20 | Tribunal 19                         | 1488       | 93        |
| 21 | Tribunal 20                         | 1347       | 123       |
| 22 | Tribunal 21                         | 1412       | 65        |
| 23 | Tribunal 22                         | 1175       | 105       |
| 24 | Tribunal 23                         | 1109       | 71        |
| 25 | Tribunal 24                         | 756        | 57        |
| 26 | Tribunal 25                         | 1237       | 74        |
| 27 | Tribunal 26                         | 1398       | 71        |
| 28 | Tribunal 27                         | 816        | 44        |
| 30 | IPM <sub>trienio<sub>q3</sub></sub> | =QUARTIL(E | 32:B28;3) |
| 31 | ${\rm IPS}_{\rm trienio_{03}}$      | =QUARTIL(C | C2:C28;3) |

1\_\_\_\_

# 3º) Aplicação da Fórmula

Por fim, aplicam-se as fórmulas de cargos de magistrados e servidores necessários:

| 16 |                                | U              | E                   | F                  | 0                       | п                      |                 |               |
|----|--------------------------------|----------------|---------------------|--------------------|-------------------------|------------------------|-----------------|---------------|
| 17 | Produtividade Média Triênio    |                | Tribunal            | 3º Quartil         | Má                      | kimo                   | ]               |               |
| 18 | Índice de Produtividade do Ma  | gistrado (IPM) | =133                | 1162,8             | =MÁXIMO(E:              | 18:F18)                |                 |               |
| 19 | Índice de Produtividade do Ser | vidor (IPS)    | =J33                | 94,99              | =MÁXIMO(E:              | 19:F19)                |                 |               |
| 20 |                                |                |                     |                    | _                       |                        |                 |               |
| 21 | Baixado / Caso Novo            |                | Tribunal            | Meta (Art. 06º)    |                         |                        |                 |               |
| 22 | Baixado Ano 2012 por Caso Nov  | o do triênio   | =F32/MÉDIA(E30:E32) | 1                  |                         |                        |                 |               |
| 23 |                                |                |                     |                    | _                       |                        |                 |               |
| 24 | Força de Trabalho              |                | Providos            | Existentes         |                         |                        |                 |               |
| 25 | Magistrados                    |                | 67                  | 70                 |                         |                        |                 |               |
| 26 | Servidores                     |                | 1.450               | 1500               |                         |                        |                 |               |
| 27 |                                |                |                     |                    |                         |                        |                 |               |
| 28 |                                |                | Cn                  | Tbaix              | TBCn                    | IPM                    | IPS             | Mag           |
| 29 | Dados por Ano                  |                | Casos Novos         | Baixados           | Magistrados<br>Providos | Servidores<br>Providos | IPM             | IPS           |
| 30 | Ano 2010                       |                | 82165               | 88520              | 70                      | 1341                   | =\$F30/G30      | =\$F30/H30    |
| 31 | Ano 2011                       |                | 86543               | 97254              | 68                      | 1420                   | =\$F31/G31      | =\$F31/H31    |
| 32 | Ano 2012                       |                | 90542               | 103548             | 67                      | 1450                   | =\$F32/G32      | =\$F32/H32    |
| 33 | Média Triênio                  |                | =MÉDIA(E30:E32)     | =MÉDIA(F30:F32)    |                         |                        | =MÉDIA(130:132) | =MÉDIA(J30:J3 |
| 34 |                                |                |                     |                    |                         |                        |                 |               |
| 35 |                                |                |                     |                    |                         |                        |                 |               |
| 36 | Resultado: Cargos Necessários  |                |                     |                    |                         |                        |                 |               |
| 38 | Magistrados                    |                |                     | Servidores         |                         |                        |                 |               |
| 29 | =SE(E22>F22:0:MÁXIMO(0:E33-F   | -25*G18)/G18)  | =SE(E22>E22:0:MÁXIN | IO(0:E33-F26*G19)/ | G19)                    |                        |                 |               |
|    |                                |                |                     |                    |                         |                        |                 |               |

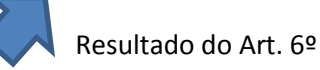

## 4. Detalhamento de Cálculo do Art. 7º

a) <u>Cálculo do primeiro quartil da taxa de congestionamento</u>

|    | Α              | В              | С          | D           | E               |
|----|----------------|----------------|------------|-------------|-----------------|
| 1  | Tribunal       | TC             |            |             |                 |
| 2  | Tribunal 1     | 50%            |            |             |                 |
| 3  | Tribunal 2     | 70%            |            |             |                 |
| 4  | Tribunal 3     | 83%            |            |             |                 |
| 5  | Tribunal 4     | 67%            |            |             |                 |
| 6  | Tribunal 5     | 42%            |            |             |                 |
| 7  | Tribunal 6     | 20%            |            |             |                 |
| 8  | Tribunal 7     | 98%            |            |             |                 |
| 9  | Tribunal 8     | 77%            |            |             |                 |
| 10 |                |                |            |             |                 |
| 11 | Primeiro Quart | til da Taxa de | Congestion | amento = QU | ARTIL(B2:B10;1) |
|    |                |                |            | À           |                 |

## b) Projeção de Casos Novos

Projeção, segundo um modelo de regressão linear. Variável independente: Casos novos e variável dependente: ano de referência. Pode ser calculada através da fórmula do excel **=PREVISÃO()** 

| 4  | А | В    | С                                      |
|----|---|------|----------------------------------------|
| 11 |   |      |                                        |
|    |   | Ano  | 4.1 Projeção de Casos Novos            |
| 12 |   |      |                                        |
| 13 |   | 2009 | 55321                                  |
| 14 |   | 2010 | 58321                                  |
| 15 |   | 2011 | 63465                                  |
| 16 |   | 2012 | 68054                                  |
| 17 |   | 2013 | =PREVISÃO(B17;C\$13:C\$16;B\$13:B\$16) |
| 18 |   | 2014 | =PREVISÃO(B18;C\$13:C\$16;B\$13:B\$16) |
| 19 |   | 2015 | =PREVISÃO(B19;C\$13:C\$16;B\$13:B\$16) |
| 20 |   | 2016 | =PREVISÃO(B20;C\$13:C\$16;B\$13:B\$16) |
| 21 |   | 2017 | =PREVISÃO(B21;C\$13:C\$16;B\$13:B\$16) |
| 22 |   |      |                                        |

## Ilustração gráfica da projeção de casos novos:

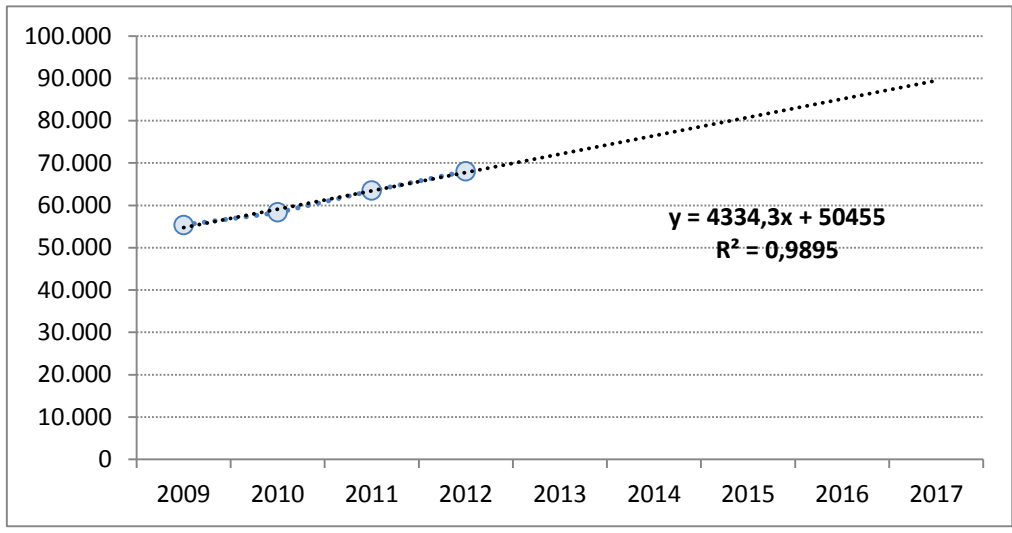

#### c) <u>Fórmula de Casos Pendentes e Mínimo de Processos Baixados</u>

No cálculo dos casos pendentes e da taxa de congestionamento, deve-se considerar a totalidade dos baixados, ou seja, a soma da projeção mínima dos baixados e do aumento projetado de baixados (que será preenchido e estimado a seguir). O total de baixados deve sempre ser menor ou igual à soma dos casos novos e casos pendentes (total em tramitação), já que não é possível baixar mais processos do que o total existente.

|   | Α | С            | D            | E            | F              | G   | Н                                                 | I J | K   |
|---|---|--------------|--------------|--------------|----------------|-----|---------------------------------------------------|-----|-----|
|   | _ |              |              |              |                | •   |                                                   |     |     |
| 6 |   |              | Tribunal     | Quartil      | Máximo         |     | 60                                                |     |     |
| 7 |   | IPM          | 1.005        | 1.162,8      | =MÁXIMO(D7:E7) |     | Servidores Providos<br>(TPEfet-TPCed+TPReq+TPSV   | ()  | 830 |
| 8 |   | IPS          | 73           | 95           | =MÁXIMO(D8:E8) | gE) | 65                                                |     |     |
| 9 |   | Taxa de Cong | estionamento | - 1º Quartil | 40,7%          | ]   | Servidores Existentes<br>(TCEfet-TPCed+TPReq+TPS) | /)  | 850 |

Parâmetros do art. 7º:

Projeções de casos pendentes, baixados e taxa de congestionamento:

|   |      |                                   |                                 | Para Cargos de Magistrados                   |                                          |                             |  |  |  |  |  |  |
|---|------|-----------------------------------|---------------------------------|----------------------------------------------|------------------------------------------|-----------------------------|--|--|--|--|--|--|
| 2 | Ano  | 4.1 Projeção<br>de Casos<br>Novos | 4.2 Projeção de Casos Pendentes | 4.3.1 Projeção Mínima de Baixados            | Aumento<br>Projetado de<br>Baixado (Mag) | Taxa de<br>Congestionamento |  |  |  |  |  |  |
| 3 | 2009 | 55321                             | 34638                           | 38654                                        |                                          | 56,7%                       |  |  |  |  |  |  |
|   | 2010 | 58321                             | 51305                           | 48321                                        |                                          | 57,1%                       |  |  |  |  |  |  |
| 5 | 2011 | 63465                             | 61305                           | 50642                                        |                                          | 50,4%                       |  |  |  |  |  |  |
| 6 | 2012 | 68054                             | 74128                           | 60312                                        |                                          | 51,0%                       |  |  |  |  |  |  |
| , | 2013 | 72126                             | =MÁXIMO(0;C16+D16-E16-F16)      | =MÍNIMO(MÁXIMO(\$F\$7*\$K\$8;E\$16);C17+D17) |                                          | =1-(E17+F17)/(C17+D17)      |  |  |  |  |  |  |
|   | 2014 | 76460                             | =MÁXIMO(0;C17+D17-E17-F17)      | =MÍNIMO(MÁXIMO(\$F\$7*\$K\$8;E\$16);C18+D18) |                                          | =1-(E18+F18)/(C18+D18)      |  |  |  |  |  |  |
| 1 | 2015 | 80794                             | =MÁXIMO(0;C18+D18-E18-F18)      | =MÍNIMO(MÁXIMO(\$F\$7*\$K\$8;E\$16);C19+D19) |                                          | =1-(E19+F19)/(C19+D19)      |  |  |  |  |  |  |
| ) | 2016 | 85128                             | =MÁXIMO(0;C19+D19-E19-F19)      | =MÍNIMO(MÁXIMO(\$F\$7*\$K\$8;E\$16);C20+D20) |                                          | =1-(E20+F20)/(C20+D20)      |  |  |  |  |  |  |
|   | 2017 | 89463                             | =MÁXIMO(0;C20+D20-E20-F20)      | =MÍNIMO(MÁXIMO(\$F\$7*\$K\$8;E\$16);C21+D21) |                                          | =1-(E21+F21)/(C21+D21)      |  |  |  |  |  |  |

O cálculo deve ser feito separadamente para magistrados e servidores. Dessa forma, analogamente, para servidores tem-se:

| A 🔊 | В    | С                                 | Н                               | I                                            | J                                            | К                      |
|-----|------|-----------------------------------|---------------------------------|----------------------------------------------|----------------------------------------------|------------------------|
| 1   |      |                                   |                                 | Para Cargos de Servidores                    |                                              |                        |
| 12  | Ano  | 4.1 Projeção<br>de Casos<br>Novos | 4.2 Projeção de Casos Pendentes | 4.3.2 Projeção Mínima de Baixados            | Aumento<br>Projetado<br>de Baixado<br>(Serv) | Taxa Congest.          |
| .3  | 2009 | 55321                             | 34638                           | 38996                                        |                                              | 56,7%                  |
| .4  | 2010 | 58321                             | 37350                           | 41007                                        |                                              | 57,1%                  |
| .5  | 2011 | 63465                             | 37730                           | 50227                                        |                                              | 50,4%                  |
| 6   | 2012 | 68054                             | 39054                           | 52481                                        |                                              | 51,0%                  |
| 7   | 2013 | 72126                             | =MÁXIMO(0;C16+H16-I16-J16)      | =MÍNIMO(MÁXIMO(\$F\$8*\$K\$9;I\$16);C17+H17) |                                              | =1-(I17+J17)/(C17+H17) |
| 8   | 2014 | 76460                             | =MÁXIMO(0;C17+H17-I17-J17)      | =MÍNIMO(MÁXIMO(\$F\$8*\$K\$9;I\$16);C18+H18) |                                              | =1-(I18+J18)/(C18+H18) |
| 9   | 2015 | 80794                             | =MÁXIMO(0;C18+H18-I18-J18)      | =MÍNIMO(MÁXIMO(\$F\$8*\$K\$9;I\$16);C19+H19) |                                              | =1-(I19+J19)/(C19+H19) |
| 0   | 2016 | 85128                             | =MÁXIMO(0;C19+H19-I19-J19)      | =MÍNIMO(MÁXIMO(\$F\$8*\$K\$9;I\$16);C20+H20) |                                              | =1-(I20+J20)/(C20+H20) |
| 1   | 2017 | 89463                             | =MÁXIMO(0;C20+H20-I20-J20)      | =MÍNIMO(MÁXIMO(\$F\$8*\$K\$9;I\$16);C21+H21) |                                              | =1-(I21+J21)/(C21+H21) |

# d) <u>Cálculo do Aumento Projetado de Baixado e do número de cargos de magistrados e de</u> servidores necessários

O aumento projetado de baixado é um cálculo iterativo que busca determinar quanto processos seriam necessários para atingir determinada taxa de congestionamento. Esse cálculo é facilitado pelo uso da ferramenta "**Atingir Meta**" do Excel.

No Excel 2007 ou superior, a ferramenta está disponível dentro da aba "Dados", na opção "Teste de Hipóteses".

<u>Aplicação</u>: Primeiramente defina uma célula em branco onde se deseja guardar o resultado do "atingir meta". Neste exemplo, trabalhamos com células **F24** e **F25** para magistrados e servidores, respectivamente. Depois vincule as fórmulas de aumento projetado de baixados para magistrados e servidores a estas células, dividindo o valor por 5. Dessa forma, o aumento projetado de baixados permanecerá constante em todos os anos. Vide tela de exemplo abaixo:

|    | A B  | С                                    | D                                     | E                                       | F                                           | G                   | Н                                     | I.                                      | J                                            | К                |                            |
|----|------|--------------------------------------|---------------------------------------|-----------------------------------------|---------------------------------------------|---------------------|---------------------------------------|-----------------------------------------|----------------------------------------------|------------------|----------------------------|
| 11 |      |                                      |                                       | Para Cargos de                          | e Magistrados                               |                     |                                       | Para Cargos de S                        | ervidores                                    |                  |                            |
| 12 | An   | 4.1<br>Projeção<br>de Casos<br>Novos | 4.2 Projeção<br>de Casos<br>Pendentes | 4.3.1 Projeção<br>Mínima de<br>Baixados | Aumento<br>Projetado<br>de Baixado<br>(Mag) | Taxa de<br>Congest. | 4.2 Projeção<br>de Casos<br>Pendentes | 4.3.2 Projeção<br>Mínima de<br>Baixados | Aumento<br>Projetado<br>de Baixado<br>(Serv) | Taxa<br>Congest. |                            |
| 13 | 2009 | 55321                                | 34638                                 | 38654                                   |                                             | 56,7%               | 34638                                 | 38996                                   |                                              | 56,7%            |                            |
| 14 | 2010 | 58321                                | 51305                                 | 48321                                   |                                             | 57,1%               | 37350                                 | 41007                                   |                                              | 57,1%            |                            |
| 15 | 2011 | 63465                                | 61305                                 | 50642                                   |                                             | 50,4%               | 37730                                 | 50227                                   |                                              | 50,4%            |                            |
| 16 | 2012 | 68054                                | 74128                                 | 60312                                   | $\langle \ \rangle$                         | 51,0%               | 39054                                 | 52481                                   | $\langle \ \rangle$                          | 51,0%            |                            |
| 17 | 2013 | 72126                                | 81870                                 | 75582                                   | =\$F\$24/5                                  | 50,9%               | 54627                                 | 80750                                   | =\$G\$24/5                                   | 36,3%            |                            |
| 18 | 2014 | 76460                                | 78414                                 | 75582                                   | =\$F\$24/5                                  | 51,2%               | 46003                                 | 80750                                   | =\$G\$24/5                                   | 34,1%            |                            |
| 19 | 2015 | 80794                                | 79292                                 | 75582                                   | =\$F\$24/5                                  | 52,8%               | 41713                                 | 80750                                   | =\$G\$24/5                                   | 34,1%            |                            |
| 20 | 2016 | 85128                                | 84504                                 | 75582                                   | =\$F\$24/5                                  | 55,4%               | 41757                                 | 80750                                   | =\$G\$24/5                                   | 36,4%            |                            |
| 21 | 2017 | 89463                                | 94050                                 | 75582                                   | =\$F\$24/5                                  | 58,8%               | 46135                                 | 80750                                   | =\$G\$24/5                                   | 40,4%            |                            |
| 22 |      |                                      |                                       |                                         |                                             |                     | _                                     |                                         | $\smile$                                     |                  |                            |
| 23 |      |                                      |                                       |                                         | Magistrados                                 | Servidores          |                                       |                                         |                                              | <u> </u>         |                            |
| 24 |      | Falta Baixa                          | r em 5 Anos                           |                                         |                                             |                     |                                       |                                         |                                              |                  | Aumento Projetado          |
| 25 |      | Falta Baixa                          | r Anualmente                          |                                         | =F24/5                                      | =G24/5              |                                       |                                         |                                              | <b>•</b>   '     |                            |
| 26 |      | Aumento d                            | le Magistrado                         | s e Servidores                          | =F\$25/F7                                   | =G\$25/F8           |                                       |                                         |                                              |                  | de Baixado <sub>Serv</sub> |
| 27 |      |                                      |                                       |                                         |                                             |                     | - •                                   | Resultados                              | do                                           |                  |                            |
|    |      |                                      |                                       |                                         |                                             |                     |                                       | "Atingir Me                             | eta"                                         |                  |                            |

Agora a planilha está pronta para o uso da ferramenta "atingir meta". Vá em "Dados" – "Teste de Hipóteses" – "Atingir Meta"

| 3      | Planiha de Cálculoxism - Microsoft Excel |     |              |          |                |              |                                    |             |                    |               |          |             |         |                  |            |             |              |                |          |                                          |                     |                  |
|--------|------------------------------------------|-----|--------------|----------|----------------|--------------|------------------------------------|-------------|--------------------|---------------|----------|-------------|---------|------------------|------------|-------------|--------------|----------------|----------|------------------------------------------|---------------------|------------------|
| ?      | Arquivo                                  | Pá  | gina Inicial | Inse     | rir Layo       | ut da Página | Fórmulas                           | Dado        | s Revi             | são           | Exibição | Desenvolved | or Spar | klines           |            |             |              |                |          |                                          |                     | c                |
| r<br>r | Do                                       | Da  | De De        | e Outras | Conexões       | Atualizar    | Conexões Propriedades Editar Links | 2↓<br>Z↓ CI | A Z A<br>assificar | <b>Filtro</b> | K Limpar | Texto para  | Remover | <b>Validação</b> | Consolidar | Teste de    | Agrupar      | Desagrupar     | Subtotal | 바클 Mostrar Detalhe<br>크릴 Ocultar Detalhe | 🔓 Análi<br>?🖕 Solve | se de Dados<br>r |
|        | Access                                   | Ob  | ter Dados E  | Externos | Existences     | tudo •       | onexões                            |             | Classif            | icar e F      | iltrar   | colunas     | Eerra   | amentas de       | Dados      | ripoteses * | ala dan da d |                | de Tópi  | cos 5                                    | A                   | nálise           |
| ×      |                                          | K23 |              | • (*     | f <sub>x</sub> |              |                                    |             |                    |               |          |             |         | 1                |            | Ating       | ir meta      | enano <u>s</u> |          |                                          |                     |                  |
| 1      | A                                        | В   | С            |          | D              | E            | F                                  | G           |                    | н             | - I      | J           | К       |                  | M          | Tabela      | a de Dados   |                |          | P                                        | Q                   | R                |
|        | 10                                       | - 1 |              | 1        | -              | - •          |                                    |             |                    |               | •        |             |         | - \              |            |             |              |                |          |                                          |                     |                  |

Aplicação neste exemplo:

- Em "Definir Célula" escolha a taxa de congestionamento de 2017 (\$G\$21 para magistrados e \$K\$21 para servidores).
- Em "Para valor" defina sua meta de taxa de congestionamento. O primeiro quartil da taxa de congestionamento, que é igual a **40,7% (=0,407)**.
- Em "Alternando Célula" escolha a célula que se deseja guardar o resultado (\$F\$24 para magistrados e \$G\$24 para servidores)

| Atingir meta               | ? X      |  |  |  |  |  |  |
|----------------------------|----------|--|--|--|--|--|--|
| Definir célula:            | \$G\$21  |  |  |  |  |  |  |
| Para valor:                | 0,407    |  |  |  |  |  |  |
| <u>A</u> lternando célula: | \$F\$24  |  |  |  |  |  |  |
| ОК                         | Cancelar |  |  |  |  |  |  |

Clique em "OK" e a seguinte tela aparecerá:

| Status do comando atingir met                           | a ? X    |
|---------------------------------------------------------|----------|
| Atingir Meta com a célula G21<br>encontrou uma solução. | Etapa    |
| Valor de destino: 0,407<br>Valor atual: 40,7%           | Pausar   |
| ОК                                                      | Cancelar |

Clique "OK" novamente.

O resultado está disposto na célula definida em "Alternando célula".

Por fim, calcula-se o número de cargos necessários pelas fórmulas CMN<sub>Art7</sub> e CSN<sub>Art7</sub> constantes no anexo da resolução 184. No Excel:

|    | A B            | С                  | D                                                                                                    | E                     | F                                        | G                | Н                                                | - I                   | J                       | K                | L                      | М      |
|----|----------------|--------------------|----------------------------------------------------------------------------------------------------|-----------------------|------------------------------------------|------------------|--------------------------------------------------|-----------------------|-------------------------|------------------|------------------------|--------|
| 6  |                |                    | Tribunal                                                                                                    | Quartil               | Máximo                                   |                  | Magistrados Providos (Mag)                       |                       |                         | 60               |                        |        |
| 7  |                | IPM                | 1.005                                                                                                    | 1.163                 | 1.163                                    |                  | Servidores Providos<br>(TPEfet-TPCed+TPRea+TPSV) |                       |                         | 830              |                        |        |
| 8  |                | IPS                | 73                                                                                                    | 95                    | 95                                       |                  | Magistrados E                                    | xistentes (Ma         | gE)                     | 65               |                        |        |
| 9  |                | Taxa de Con        | Taxa de Congestionamento - 1º Quartil         40,7%         Servidores Existentes<br>(TCEfet-TPCed+TPReq+TPSV)         8 |                       |                                          |                  |                                                  |                       |                         | 850              |                        |        |
| 10 |                |                    |                                                                                                    |                       |                                          |                  |                                                  |                       |                         |                  |                        |        |
| 11 |                | 4 1 Projecão       |                                                                                                    | Para Cargos de        | Magistrados                              |                  | Para Cargos de Servidores                        |                       |                         |                  |                        |        |
| 10 | Ano            | de Casos<br>Novos  | 4.2 Projeção<br>de Casos<br>Pendentes                                                                                    | Projeção<br>Mínima de | Aumento<br>Projetado de<br>Baixado (Mag) | Taxa<br>Congest. | 4.2 Projeção<br>de Casos<br>Pendentes            | Projeção<br>Mínima de | Projetado<br>de Baixado | Taxa<br>Congest. |                        |        |
| 12 | 2000           | EE 201             | 24 629                                                                                                    | Baixados              |                                          | E7.0%            | 24.629                                           | Baixados              | (Serv)                  | EC 79/           |                        |        |
| 14 | 2009           | 58 321             | 51 305                                                                                                    | 48 321                |                                          | 55.0%            | 37 350                                           | 41 007                |                         | 57.1%            |                        |        |
| 15 | 2010           | 63.465             | 61.305                                                                                                    | 50.642                |                                          | 59.4%            | 37.730                                           | 50.227                |                         | 50.4%            |                        |        |
| 16 | 2012           | 68.054             | 74.128                                                                                                    | 60.312                |                                          | 57,6%            | 39.054                                           | 52.481                |                         | 51,0%            |                        |        |
| 17 | 2013           | 72.126             | 81.870                                                                                                    | 75.582                | 9.857                                    | 44,5%            | 54.627                                           | 80.750                | -                       | 36,3%            |                        |        |
| 18 | 2014           | 76.460             | 68.557                                                                                                    | 75.582                | 9.857                                    | 41,1%            | 46.003                                           | 80.750                | -                       | 34,1%            |                        |        |
| 19 | 2015           | 80.795             | 59.578                                                                                                    | 75.582                | 9.857                                    | 39,1%            | 41.713                                           | 80.750                | -                       | 34,1%            |                        |        |
| 20 | 2016           | 85.129             | 54.934                                                                                                    | 75.582                | 9.857                                    | 39,0%            | 41.758                                           | 80.750                | -                       | 36,4%            |                        |        |
| 21 | 2017           | 89.463             | 54.624                                                                                                    | 75.582                | 9.857                                    | 40,7%            | 46.137                                           | 80.750                | -                       | 40,4%            |                        |        |
| 22 |                |                    |                                                                                                    |                       |                                          |                  |                                                  |                       |                         |                  |                        |        |
| 23 |                | calles pairies a   |                                                                                                    |                       | Magistrados                              | Servidores       | Projeção de Casos                                |                       |                         | os Novos         | ;                      |        |
| 24 |                | Falta Baixar e     | nualmente                                                                                                    |                       | 49.285                                   | -624/5           | 100000,0                                         | 1                     |                         |                  |                        |        |
| 25 |                | Aumento de         | Magistrados e S                                                                                                    |                       | =F\$25/F7                                | =6\$25/F8        | 80000,0                                          |                       |                         |                  |                        |        |
| 27 |                | -rş23/r7 =0\$25/r8 |                                                                                                    |                       |                                          |                  |                                                  |                       |                         |                  |                        |        |
| 28 | Resultado do   |                    |                                                                                                    |                       |                                          |                  |                                                  | 00                    |                         |                  |                        |        |
| 29 |                |                    |                                                                                                    |                       |                                          |                  |                                                  | )                     |                         |                  |                        |        |
| 30 | "Atingir Meta" |                    |                                                                                                    |                       |                                          |                  | 20000.0                                          | _                     |                         | y                | R <sup>2</sup> = 0,989 | 5      |
| 31 |                |                    |                                                                                                    |                       |                                          |                  |                                                  |                       |                         |                  | -                      |        |
| 32 |                |                    |                                                                                                    |                       |                                          |                  | -                                                | 2000.2010             | 2011 2012 2             | 012 2014         | 2015 2014              |        |
| 33 |                |                    |                                                                                                    |                       |                                          |                  |                                                  | 2009 2010             | 2011 2012 2             | 2013 2014        | 2015 2016              | , 201/ |

#### **Resultado final:**

|                    | K 🛛 🚽 🕫 🕶 🔯 🗇 🕈 Planilha de Cálculoxism - Microsoft Excel |      |                                                  |                          |                                |                                                    |                                                                                             |                                                  |                                |                      |           |                |            |       |
|--------------------|-----------------------------------------------------------|------|--------------------------------------------------|--------------------------|--------------------------------|----------------------------------------------------|---------------------------------------------------------------------------------------------|--------------------------------------------------|--------------------------------|----------------------|-----------|----------------|------------|-------|
| Arc                | luivo                                                     | Pág  | Página Inicial Inserir Layout da Página Fórmulas |                          |                                | Dados                                              | evisão Exibição Desenvolvedor                                                               |                                                  |                                | Sparkline            | s         |                | -          |       |
| *                  | A                                                         | Da   |                                                  |                          | Atualizar                      | Conexões<br>Propriedades                           | $\begin{array}{c} A \downarrow \\ Z \downarrow \\ Z \downarrow \\ Classific \\ \end{array}$ | ar Filtro                                        | Limpar<br>Reaplicar            | evto para Rer        | +         | <b>o</b> dacão | Consolidar | Teste |
| Acc                | Access Web Texto Fontes Existentes                        |      |                                                  | tudo * 📟                 | Editar Links                   | Avançado Classificar Flitro V Avançado colunas Dup |                                                                                             |                                                  | licatas de Dados ₹ Hipót       |                      |           |                |            |       |
|                    | Obter Dados Externos                                      |      |                                                  |                          | Con                            | exões                                              | Classificar e Filtrar                                                                       |                                                  |                                | Ferramen             | itas de l | Dados          |            |       |
| 017 • ( <i>f</i> x |                                                           |      |                                                  |                          |                                |                                                    |                                                                                             |                                                  |                                |                      |           |                |            |       |
| 4                  | Α                                                         | В    | С                                                | D                        | E                              | F                                                  | G                                                                                           | Н                                                | 1                              | J                    | K         | L              | M          |       |
| 6                  |                                                           |      |                                                  | Tribunal                 | Quartil                        | Máximo                                             |                                                                                             | Magistrados F                                    | Providos (Ma                   | z)                   | 60        |                |            |       |
| 7                  |                                                           |      | IPM                                              | 1.005                    | 1.163                          | 1.163                                              |                                                                                             | Servidores Providos<br>(TPEfet-TPCed+TPRea+TPSV) |                                |                      | 830       |                |            |       |
| 8                  |                                                           |      | IPS                                              | 73                       | 95                             | 95                                                 |                                                                                             | Magistrados E                                    | Existentes (M                  | agE)                 | 65        |                |            |       |
|                    |                                                           |      | Taxa de Con                                      | gestionamento            | - 1º Quartil                   | 40,7%                                              |                                                                                             | Servidores Ex                                    | Servidores Existentes          |                      |           |                |            |       |
| 9                  |                                                           |      |                                                  |                          |                                |                                                    |                                                                                             | (TCEfet-TPCe                                     | d+TPReq+TP                     | SV)                  |           |                |            |       |
| 10                 |                                                           |      |                                                  |                          | Para Cargos de                 | - Magistrados                                      |                                                                                             | 0                                                | ara Cargos d                   | Servidores           |           |                |            |       |
|                    |                                                           | Ano  | 4.1 Projeção<br>de Casos<br>Novos                | 4.2 Projeção<br>de Casos | 4.3.1<br>Projeção<br>Mínima de | Aumento<br>Projetado de                            | Taxa                                                                                        | 4.2 Projeção<br>de Casos                         | 4.3.2<br>Projeção<br>Mínima de | Aumento<br>Projetado | Taxa      |                |            |       |
| 12                 |                                                           |      |                                                  | Pendentes                | Baixados                       | Baixado (Mag)                                      | congest.                                                                                    | Pendentes                                        | Baixados                       | (Serv)               | congest.  |                |            |       |
| 13                 |                                                           | 2009 | 55.321                                           | 34.638                   | 38.654                         |                                                    | 57,0%                                                                                       | 34.638                                           | 38.99                          | 5                    | 56,7%     |                |            |       |
| 14                 |                                                           | 2010 | 58.321                                           | 51.305                   | 48.321                         |                                                    | 55,9%                                                                                       | 37.350                                           | 41.00                          | 7                    | 57,1%     |                |            |       |
| 15                 |                                                           | 2011 | 63.465                                           | 61.305                   | 50.642                         |                                                    | 59,4%                                                                                       | 37.730                                           | 50.22                          | 7                    | 50,4%     |                |            |       |
| 16                 | _                                                         | 2012 | 68.054                                           | 74.128                   | 60.312                         |                                                    | 57,6%                                                                                       | 39.054                                           | 52.48                          | L                    | 51,0%     |                |            |       |
| 17                 | _                                                         | 2013 | 72.126                                           | 81.870                   | 75.582                         | 9.857                                              | 44,5%                                                                                       | 54.627                                           | 80.75                          | - (                  | 36,3%     |                |            |       |
| 18                 |                                                           | 2014 | 76.460                                           | 68.557                   | 75.582                         | 9.857                                              | 41,1%                                                                                       | 46.003                                           | 80.75                          | - 0                  | 34,1%     |                |            |       |
| 19                 | _                                                         | 2015 | 80.795                                           | 59.578                   | 75.582                         | 9.857                                              | 39,1%                                                                                       | 41.713                                           | 80.75                          | - 1                  | 34,1%     |                |            |       |
| 20                 | _                                                         | 2016 | 85.129                                           | 54.934                   | 75.582                         | 9.857                                              | 39,0%                                                                                       | 41.758                                           | 80.75                          | - 1                  | 36,4%     |                |            |       |
| 21                 | _                                                         | 2017 | 89.463                                           | 54.624                   | 75.582                         | 9.857                                              | 40,7%                                                                                       | 46.137                                           | 80.75                          | - 1                  | 40,4%     |                |            |       |
| 22                 |                                                           |      |                                                  |                          |                                |                                                    |                                                                                             |                                                  |                                |                      |           |                |            |       |
| 23                 |                                                           |      |                                                  |                          |                                | Magistrados                                        | Servidores                                                                                  | Projeção de Cas                                  |                                |                      | os Novos  | 5              |            |       |
| 24                 |                                                           |      | Falta Baixar e                                   | m 5 Anos                 |                                | 49.285                                             | 0                                                                                           | 100.000                                          | 100.000                        |                      |           |                |            |       |
| 25                 |                                                           |      | Falta Baixar A                                   | nualmente                |                                | 9.857                                              | 0                                                                                           | 80.000                                           |                                |                      |           |                |            |       |
| 26                 |                                                           |      | Aumento de                                       | 8                        | 0                              |                                                    | 80.000                                                                                      |                                                  |                                |                      |           |                |            |       |
| 27                 |                                                           |      |                                                  |                          |                                |                                                    |                                                                                             | 60.000                                           | 0                              |                      |           |                |            |       |
| 28                 |                                                           |      |                                                  |                          |                                |                                                    |                                                                                             | 40.000                                           | -                              |                      |           |                |            |       |
| 30                 |                                                           |      |                                                  |                          |                                |                                                    |                                                                                             |                                                  |                                |                      | y = 4     | 4334,3         | (+ 50455   |       |
| 31                 |                                                           |      |                                                  |                          |                                |                                                    |                                                                                             | 20.000                                           | к^ = 0,9895                    |                      |           |                |            |       |
| 32                 |                                                           |      |                                                  |                          |                                |                                                    |                                                                                             | -                                                | ļ                              |                      |           |                |            |       |
| 33                 |                                                           |      |                                                  |                          |                                |                                                    |                                                                                             |                                                  | 2009 2010                      | 2011 2012 2          | 013 2014  | 2015 2         | 2016 2017  |       |
| 55                 |                                                           |      |                                                  |                          |                                |                                                    |                                                                                             |                                                  |                                |                      |           |                |            |       |

Observe que, no caso dos servidores, a taxa de congestionamento fica abaixo do primeiro quartil (40,7%) sem necessidade de força de trabalho adicional, já que apenas com aumento da produtividade e provimento dos cargos vagos, a taxa de congestionamento de 2017 já atinge o patamar desejado. Por isso, a quantidade de aumento de servidores é igual a 0 (zero).

Em relação aos magistrados, mesmo com o aumento da produtividade e com o provimento dos cargos vagos, há necessidade de mais cargos para que a taxa de congestionamento, projetada incialmente em 58,8%, chegue a 40,7%. O resultado é que com 8 magistrados adicionais, será possível alcançar a meta de taxa de congestionamento de 40,7% em 2017.